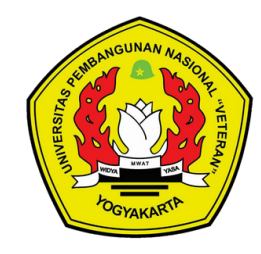

UPT. TEKNOLOGI INFORMASI DAN KOMUNIKASI UPN "VETERAN" YOGYAKARTA

# Panduan Input KRS pada Sistem Informasi Akademik BIMA (bima.upnyk.ac.id)

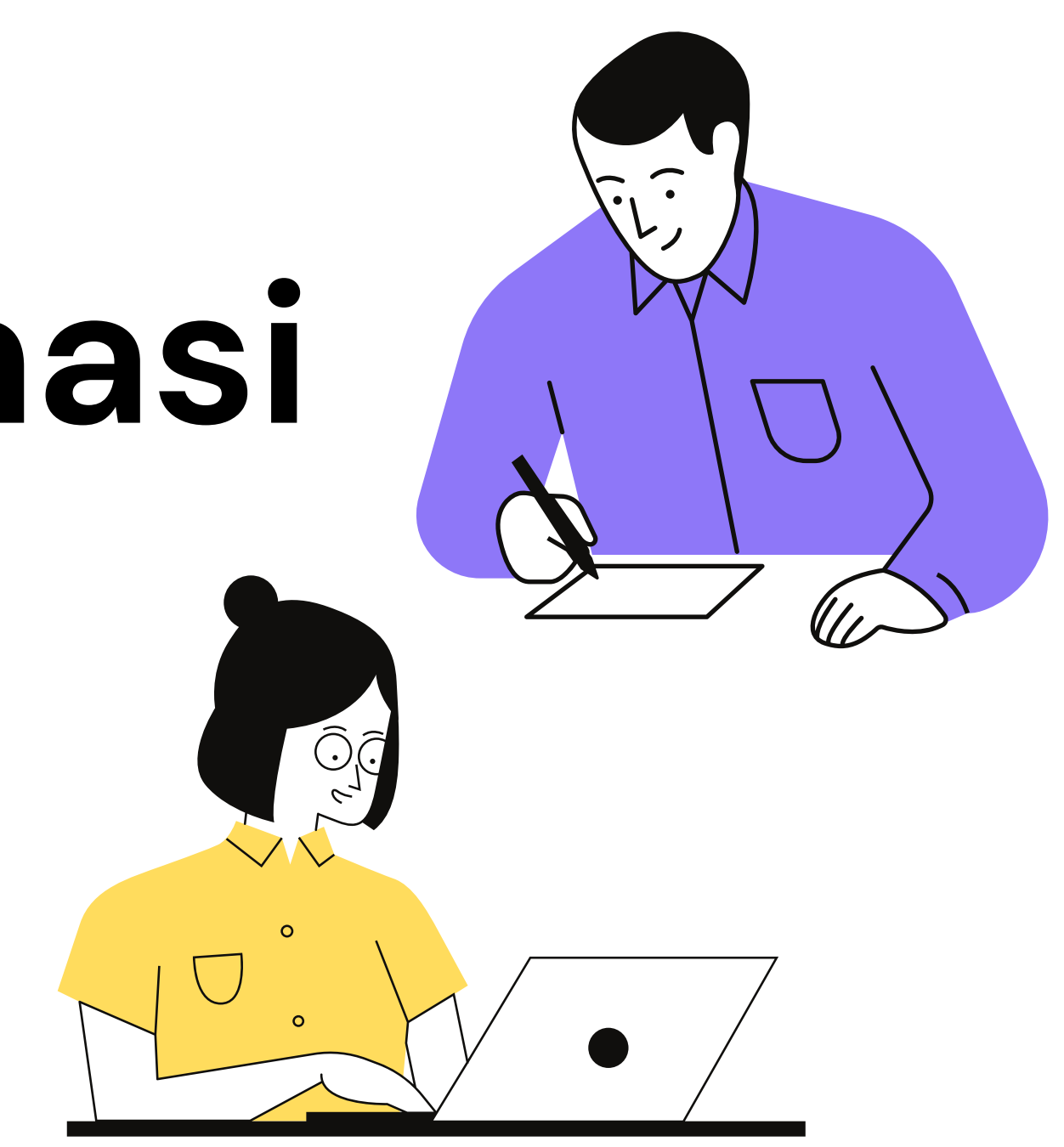

2023-VER.01

# Input KRS

Sistem Informasi Akademik BIMA memiliki fitur input KRS untuk memfasilitasi mahasiswa dalam melakukan input KRS pada tiap semester.

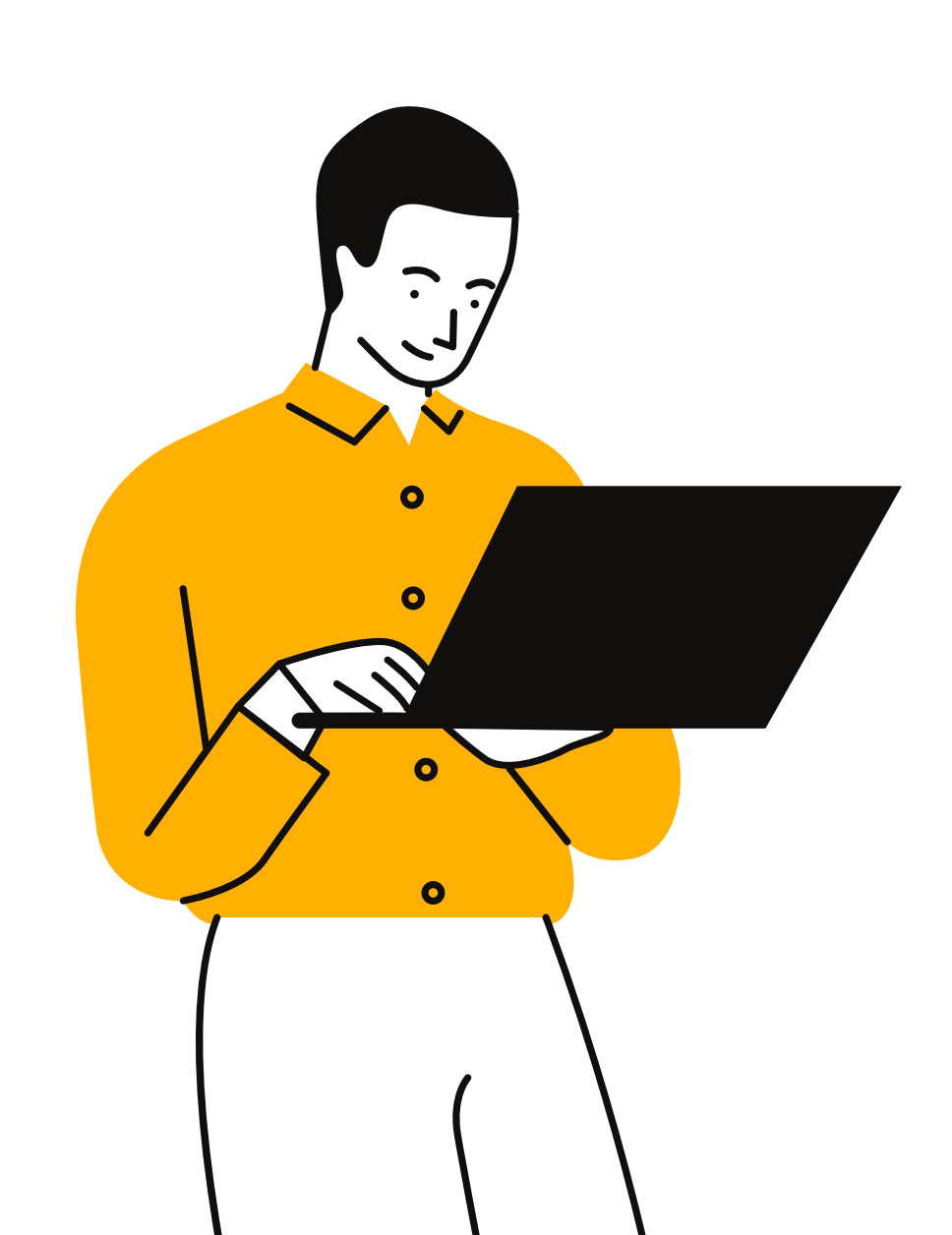

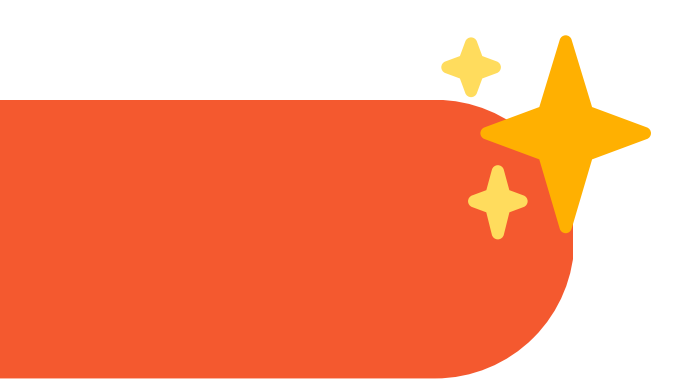

| BIMA                                                   |  |
|--------------------------------------------------------|--|
| Sistem Informasi Akademik                              |  |
| User Name<br>12 1<br>Password<br>••••                  |  |
| Saya bukan robot<br>reCAPTCHA<br>Privasi - Persyaratan |  |
| Log In                                                 |  |
| Log In menggunakan UPNYK ID                            |  |

Masuk ke laman sama dengan akun CBIS Anda.

Pastikan kotak CAPTCHA telah tercentang, lalu klik tombol Log In.

# https://bima.upnyk.ac.id/login kemudian masukkan username dan password yang

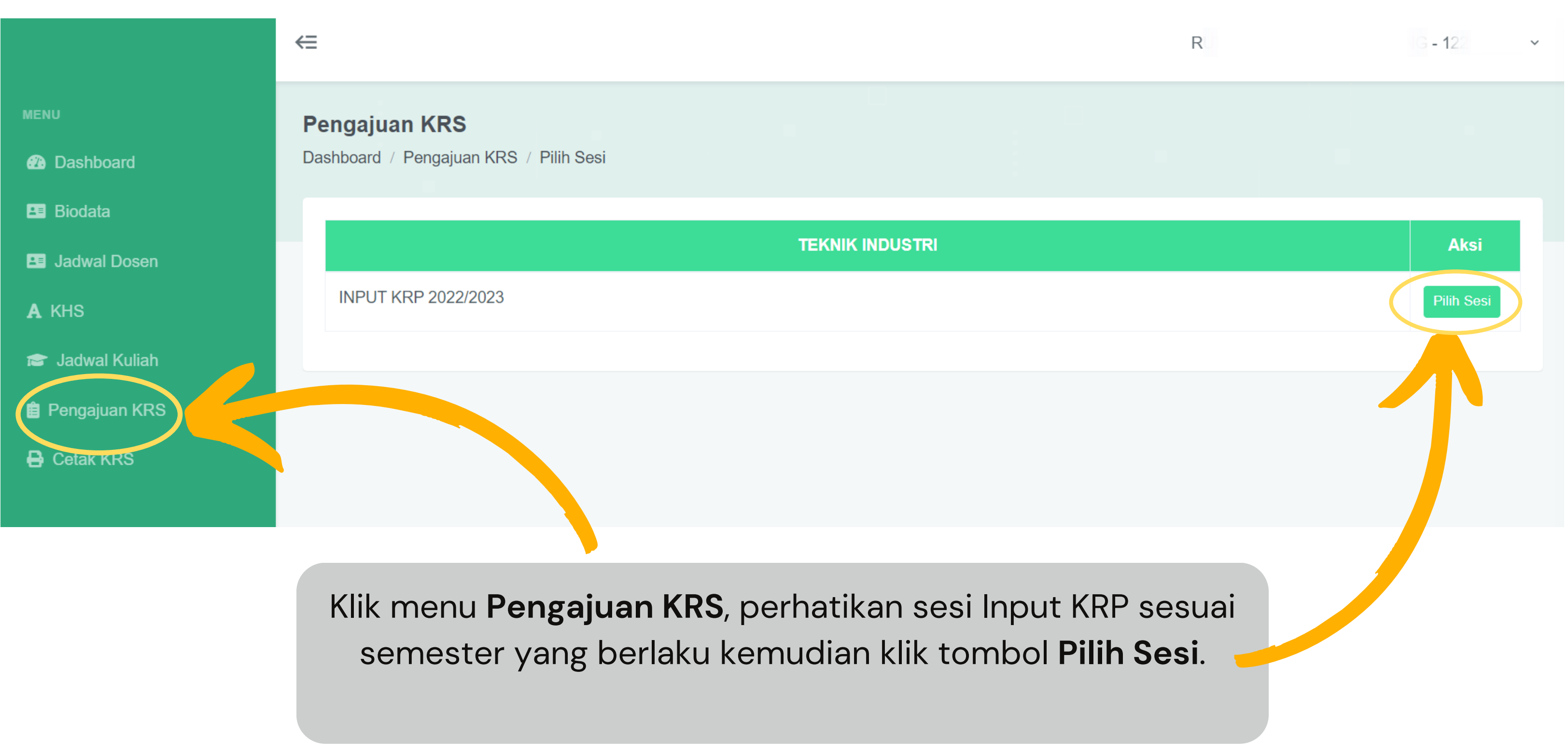

 $\Leftarrow$ 

Perhatikan jatah SKS yang didapatkan pada semester yang sedang aktif.

| æ | <b>Pengaj</b><br>Dashboar | <b>uan</b><br>d / Pe | <b>KRS</b><br>engajuan | KRS / Input                        |                |                                |
|---|---------------------------|----------------------|------------------------|------------------------------------|----------------|--------------------------------|
| 8 | Nama<br>Prodi             | : R<br>: TE          | EKNIK IN               | DUSTRI Angkatan 2                  | Prasy<br>Jatah | arat : IPS SEN<br>SKS : 0 / 20 |
| A | No                        | I                    | Kur                    | Kode MK                            |                |                                |
| 1 | 1                         | 202                  | 1                      | 122210092                          |                | Aljabar Linier                 |
| Ê |                           |                      | TI-A                   | Kamis : 15:00 : 16:45 : Patt.II-1D |                | Dyah Rachmawa                  |
| _ |                           |                      | TI-B                   | Senin : 16:00 : 17:45 : Patt.II-1D |                | Dyah Rachmawa                  |
| ₿ |                           |                      | TI-C                   | Rabu : 15:00 : 16:45 : Patt.II-1C  |                | Dyah Rachmawa                  |
|   |                           |                      | TI-D                   | Jumat : 07:00 : 08:45 : Patt.II-1D |                | Dyah Rachmawa                  |

Kemudian pilih kelas matakuliah yang ingin diambil dengan cara klik (centang) pada kotak yang tersedia dengan memperhatikan prasyarat matakuliah dan ketersediaan kelas.

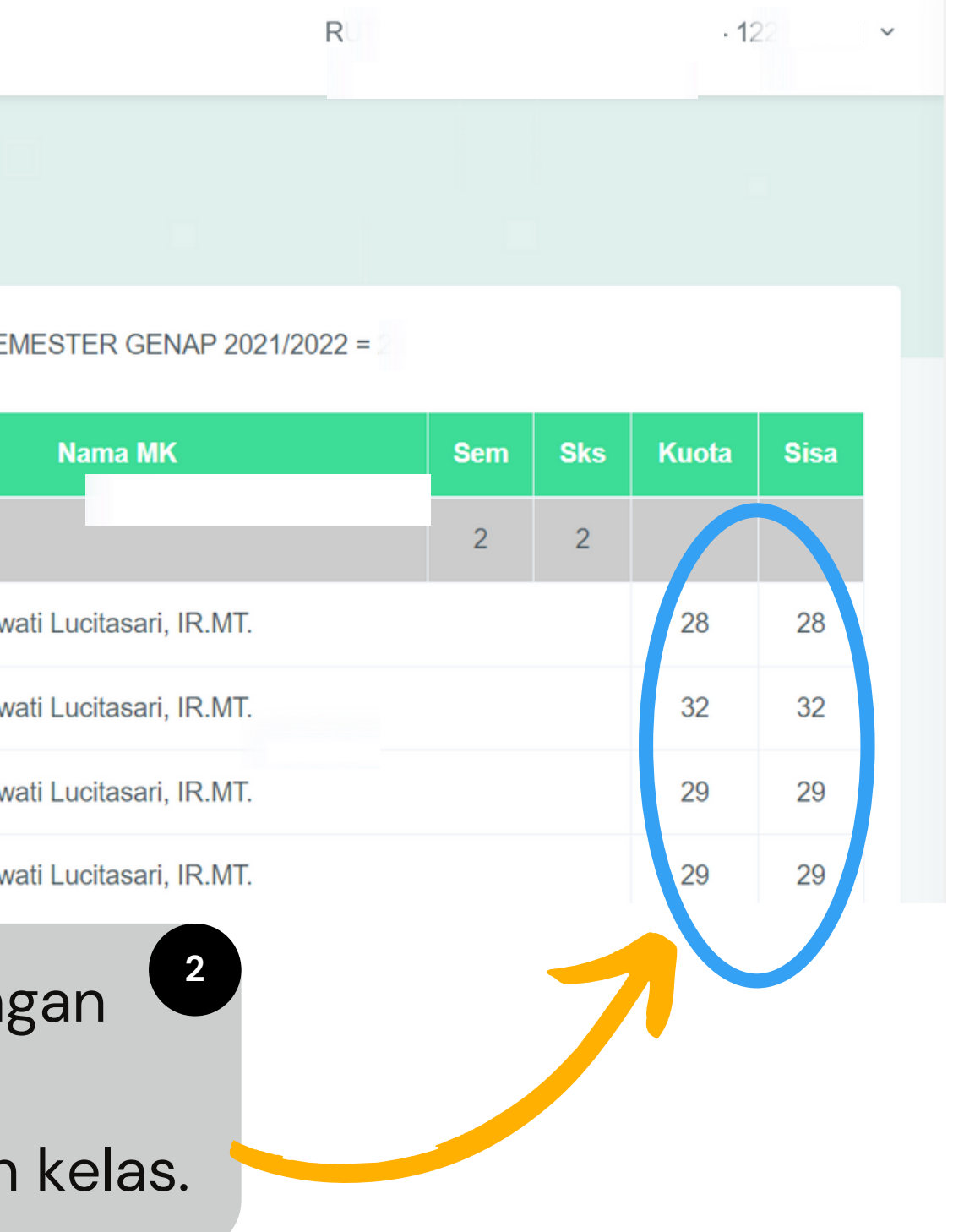

Jika kelas matakuliah berhasil dipilih maka akan muncul pop<sup>1</sup>up notifikasi data berhasil disimpan.

| < <u>-</u>               |                                   | Data berhasil disimpan             |                 |                                                       |
|--------------------------|-----------------------------------|------------------------------------|-----------------|-------------------------------------------------------|
| <b>Penga</b><br>Dashboar | <b>juan KRS</b><br>rd / Pengajuan | KRS /                              |                 | Close                                                 |
| Nama<br>Prodi            | : R<br>: TEKNIK IN                | DUSTRI Angkatan 2                  | Prasya<br>Jatah | arat : IPS SEMESTER GENAP 2021/2022 =<br>SKS : 0 / 20 |
| No                       | Kur                               | Kode MK                            |                 | Nama MK                                               |
| 1                        | 2021                              | 122210092                          |                 | Aljabar Linier                                        |
|                          | TI-A                              | Kamis : 15:00 : 16:45 : Patt.II-1D |                 | Dyah Rachmawati Lucitasari, IR.MT.                    |
| Nama<br>Prodi            | : RI<br>: TEKNIK IND              | )<br>USTRI Angkatan                | Prasy<br>Jatah  | yarat : IPS SEMES dengan SKS mata<br>SKS : 2 / 20     |
| No                       | Kur                               | Kode MK                            |                 | Nama MK                                               |
|                          |                                   |                                    |                 |                                                       |

Aljabar Linier

Dyah Rachmawati Lucitasari, IR.MT.

2021

Image: A start and a start a start

TI-A

1

122210092

Kamis : 15:00 : 16:45 : Patt.II-1D

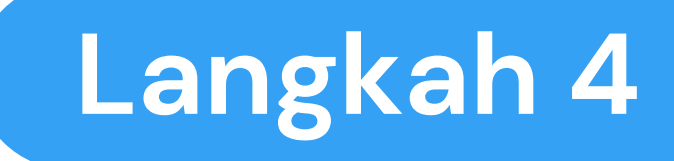

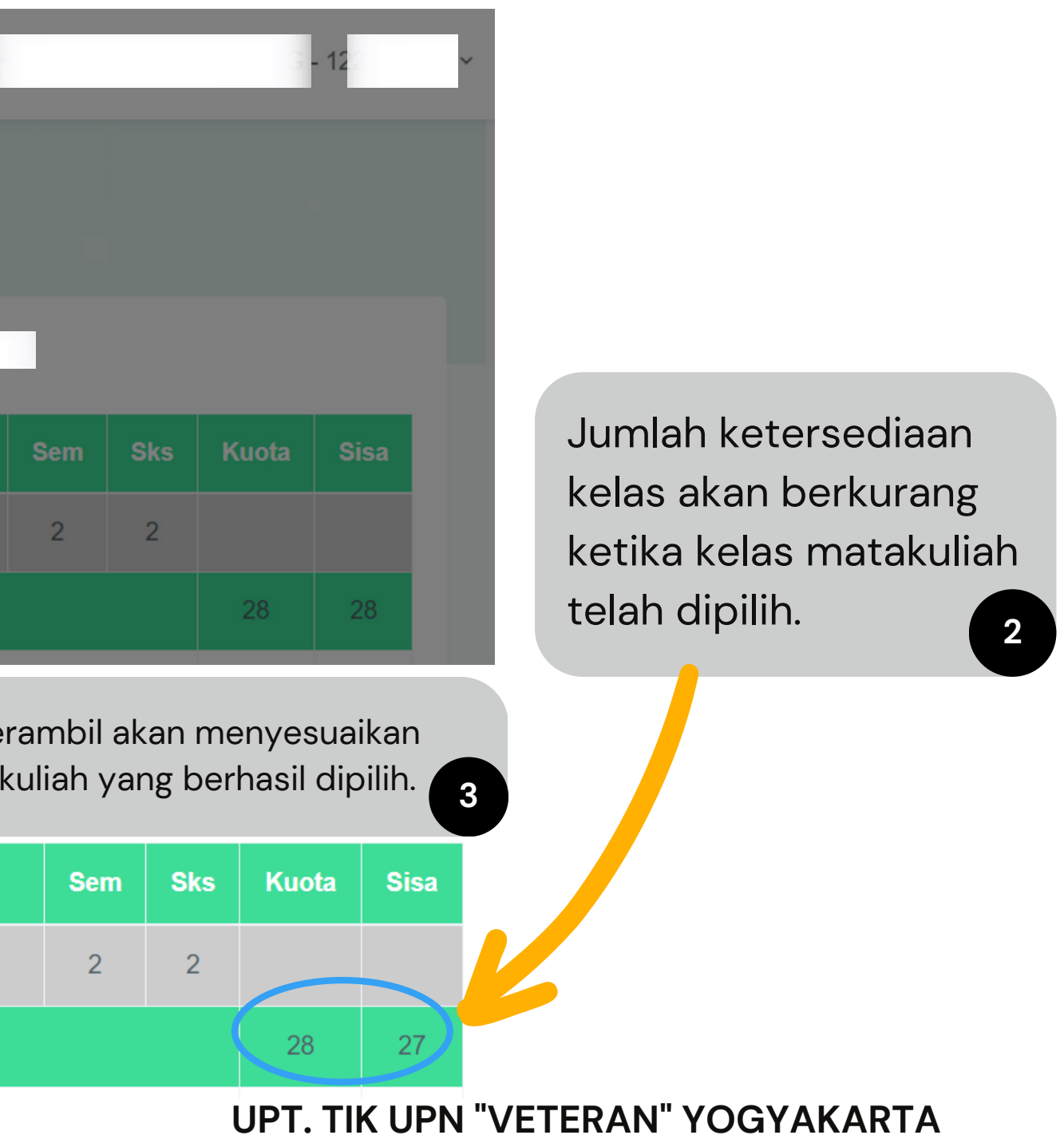

Sebaliknya, jika kelas matakuliah tidak jadi dipilih maka hilangkan centang pada matakuliah kemudian akan muncul pop up notifikasi data berhasil dihapus.

| ∉             |                       |                                    |         |              |                                                          | 1                    |
|---------------|-----------------------|------------------------------------|---------|--------------|----------------------------------------------------------|----------------------|
|               |                       | Data berhasil dihapus              |         | $\checkmark$ |                                                          |                      |
| Pengaj        | juan KRS              |                                    |         |              |                                                          |                      |
| Dashboar      | d / Pengajuan         | KRS /                              |         |              | Close                                                    |                      |
| Nama<br>Prodi | : R<br>: TEKNIK IN    | DUSTRI Angkatan 2                  |         | Pras         | yarat : IPS SEMESTER GENAP 2021/2022 =<br>h SKS : 2 / 20 |                      |
| No            | Kur                   |                                    | Kode MK |              | Nama MK                                                  | Sem                  |
| 1             | 2021                  | 122210092                          |         |              | Aljabar Linier                                           | 2                    |
|               | D TI-A                | Kamis : 15:00 : 16:45 : Patt.II-1D |         |              | Dyah Rachmawati Lucitasari, IR.MT.                       |                      |
| Nama<br>Prodi | : RI<br>: TEKNIK INDI | JSTRI Angkatan 2                   |         | Pr<br>Ja     | asyarat<br>tah SKS : 0 / 20                              | ienyesu:<br>diambil. |

| No | Ku                                        | ır | Kode MK                            | Nama MK                            |  |  |  |  |  |
|----|-------------------------------------------|----|------------------------------------|------------------------------------|--|--|--|--|--|
| 1  | 2021                                      |    | 122210092                          | Aljabar Linier                     |  |  |  |  |  |
|    | □ TI-A Kamis : 15:00 : 16:45 : Patt.II-1D |    | Kamis : 15:00 : 16:45 : Patt.II-1D | Dyah Rachmawati Lucitasari, IR.MT. |  |  |  |  |  |

# Langkah 5

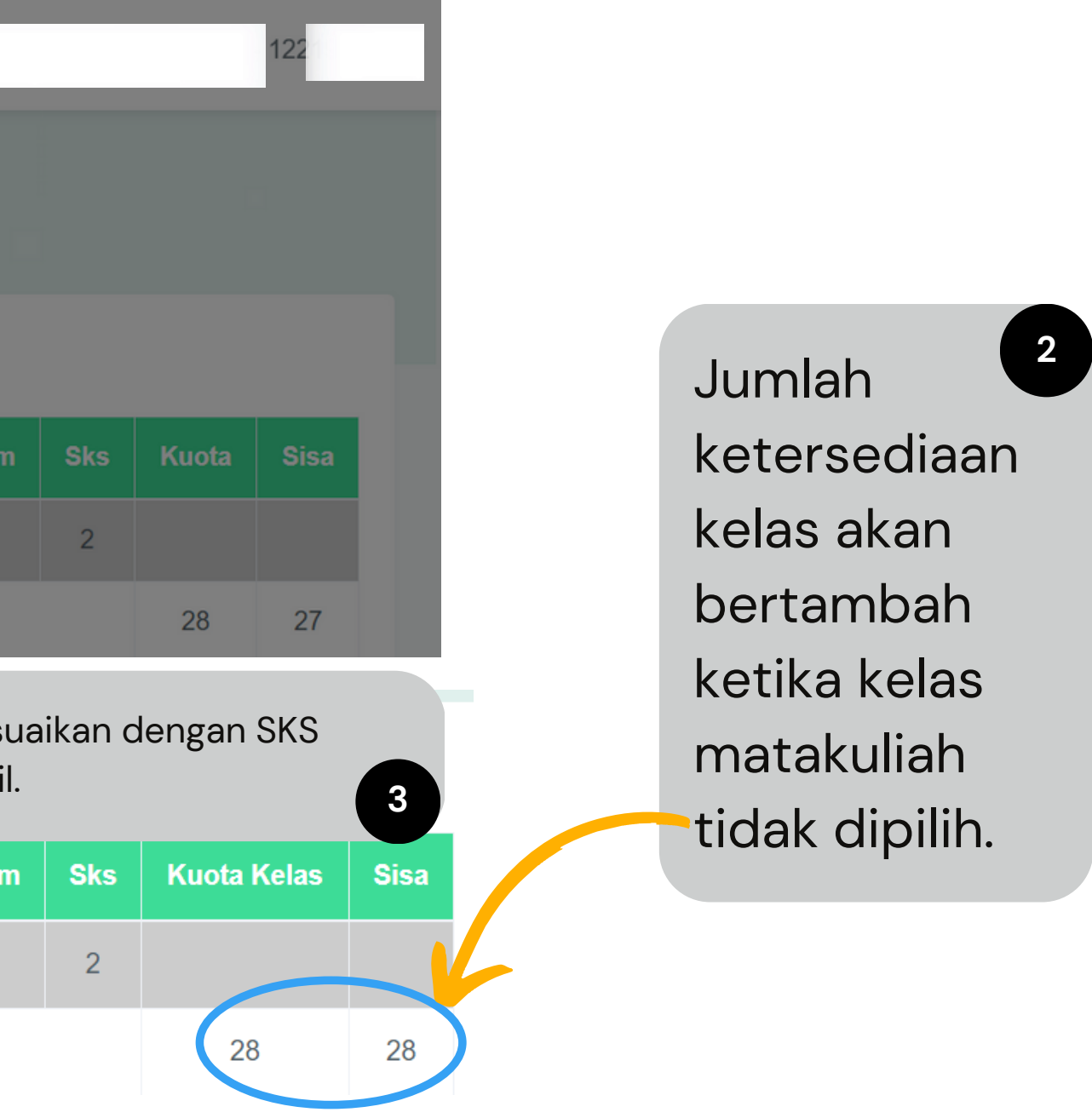

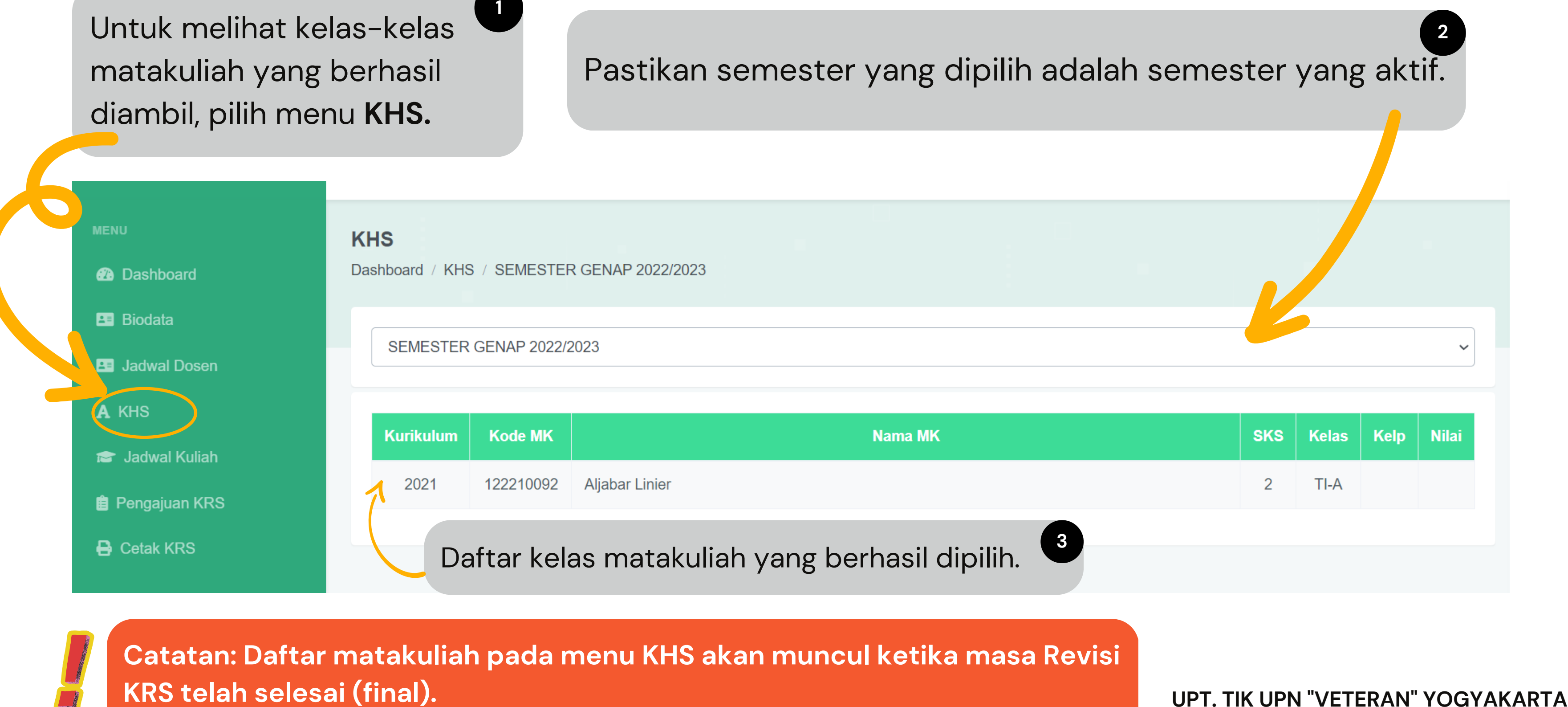

KRS telah selesai (final).

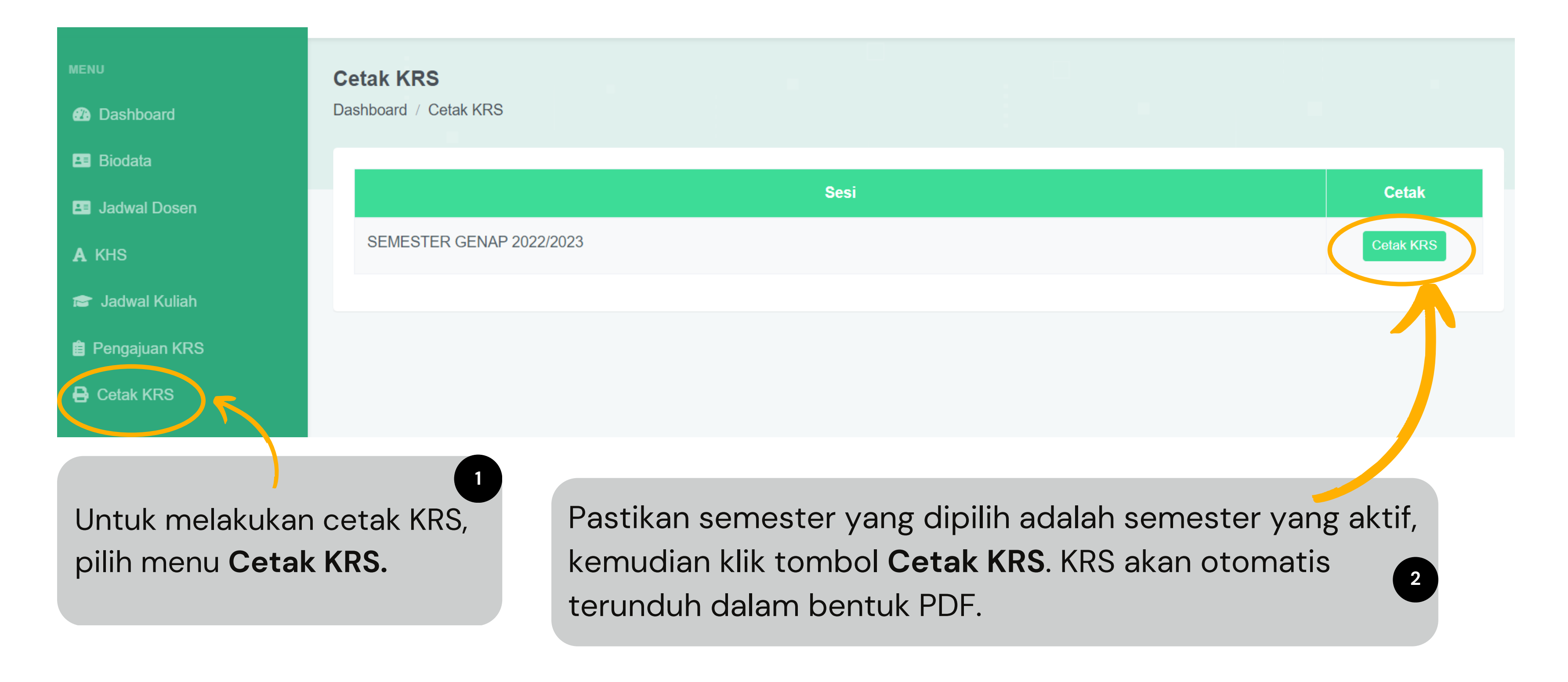

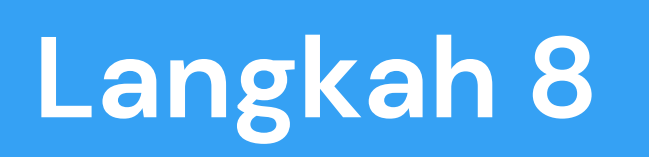

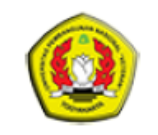

#### KEMENTERIAN PENDIDIKAN, KEBUDAYAAN, RISET DAN TEKNOLOGI UNIVERSITAS PEMBANGUNAN NASIONAL "VETERAN" YOGYAKARTA JI SWK 104 (Lingkar Utara) Condongcatur, Yogyakarta 55283 Telp. (0274) 486733, Fax 486400

Jl Babarsari 2, Tambakbayan, Yogyakarta 55281 Telp. (0274) 486911 Email : info@upnyk.ac.id Laman : http://www.upnyk.ac.id

#### FAKULTAS TEKNIK INDUSTRI KARTU RENCANA STUDI MAHASISWA

SEMESTER GENAP TAHUN AKADEMIK 2022/2023

PROGRAM STUDI TEKNIK INDUSTRI - R'

Nama Mahasiswa

Dosen Wali : Nur Indrianti, IR., MT., D.Eng

| N          | Inch      | Nama Mata Kuliah Nama Dosen                         | Class | Valar | UTS     |                 |       | UAS     |                 |     |
|------------|-----------|-----------------------------------------------------|-------|-------|---------|-----------------|-------|---------|-----------------|-----|
| IN         | o kode    |                                                     | oks   | Relas | Tgi Jam | Ruang No. Kursi | Paraf | Tgl Jam | Ruang No. Kursi | Par |
| 1          | 122210092 | Aljabar Linier<br>Dyah Rachmawati Lucitasari,IR.MT. | 2     | TI-A  |         |                 |       |         |                 |     |
| Jumlah SKS |           |                                                     |       |       |         |                 |       |         |                 |     |

Photo 3x4

Mengetahui Dosen Wali,

Yogyakarta, 27 April 2023 Mahasiswa.

R

Nur Indrianti, IR., MT., D.Eng

#### SEMESTER GENAP TAHUN AKADEMIK 2022/2023 PROGRAM STUDI TEKNIK PERTAMBANGAN Nama Mahasiswa : E Dosen Wali : Suyono, IR., MS. Nama Mata Kulial No kode 1 1120511 Kolokium 2 1120524 Tugas Akhir Jumlah SKS Photo 3x4

### KRS telah berhasil diunduh dalam bentuk PDF.

#### KEMENTERIAN PENDIDIKAN, KEBUDAYAAN, RISET DAN TEKNOLOGI UNIVERSITAS PEMBANGUNAN NASIONAL "VETERAN" YOGYAKARTA

Jl SWK 104 (Lingkar Utara) Condongcatur, Yogyakarta 55283 Telp. (0274) 486733, Fax 486400 Jl Babarsari 2, Tambakbayan, Yogyakarta 55281 Telp. (0274) 486911 Email : info@upnyk.ac.id Laman : http://www.upnyk.ac.id

#### FAKULTAS TEKNOLOGI MINERAL KARTU RENCANA STUDI MAHASISWA

| h News Dever | Sks | Kelas | UTS     |                 |       | UAS     |                 |       |  |
|--------------|-----|-------|---------|-----------------|-------|---------|-----------------|-------|--|
| n Nama Dosen |     |       | Tgl Jam | Ruang No. Kursi | Paraf | Tgl Jam | Ruang No. Kursi | Paraf |  |
|              | 1   | Α     |         |                 |       |         |                 |       |  |
|              | 4   | Α     |         |                 |       |         |                 |       |  |
|              | 5   |       |         |                 |       |         |                 |       |  |

Mengetahui Dosen Wali,

Yogyakarta, 27 April 2023 Mahasiswa.

Suyono, IR., MS.

EI

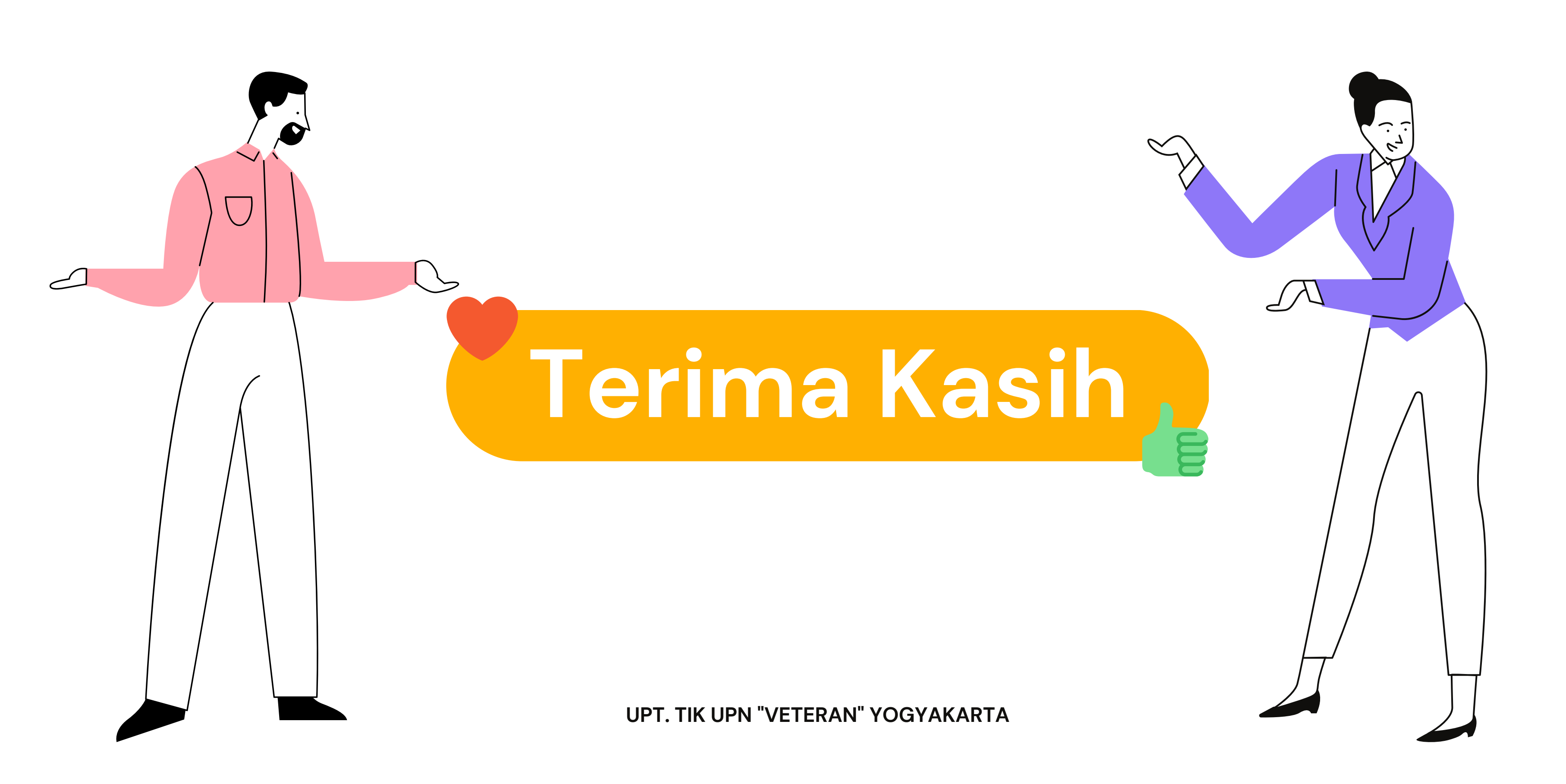